# **Q End of Semester Report for the Registrar**

In Q, go to your reports area: Menu > Marks > Reports

| Menu            | Favorites |                                                       |
|-----------------|-----------|-------------------------------------------------------|
| Attendance      |           |                                                       |
| Behavior        |           | Class Marks<br>Grade Book<br>Student Marks<br>Reports |
| Enrollment      |           |                                                       |
| Marks           |           |                                                       |
| Programs        |           |                                                       |
| Schedule        |           |                                                       |
| School          |           |                                                       |
| SSRS Reports    |           |                                                       |
| Support Central |           |                                                       |
| System          |           |                                                       |
|                 |           |                                                       |
|                 |           |                                                       |
|                 |           |                                                       |
| 05/17/2018 Thu  |           |                                                       |
| 05/18/3         | 2018 Fri  |                                                       |

Scroll down.....

Open the Reports > Marks folder and find the Grade Book Task Summary Sheet

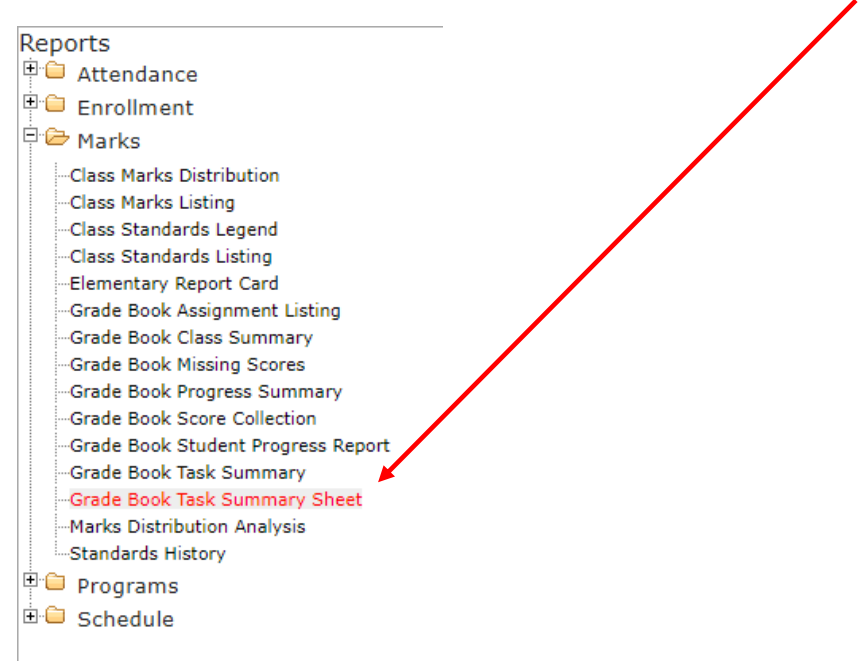

Set up your **Report Options** as illustrated below. The **Include Assignments From:** dates should correspond to the semester you want the report to cover

|                                                                            | arade book rask banning onese ber berestenn none beraar |  |  |
|----------------------------------------------------------------------------|---------------------------------------------------------|--|--|
| - Report Options                                                           | <u></u>                                                 |  |  |
|                                                                            |                                                         |  |  |
| Title:                                                                     | Grade Book Task Summary Spreadsheet                     |  |  |
| Teacher:                                                                   | Murphy, Bernard 🗘                                       |  |  |
| Period/Class:                                                              | < All Classes >                                         |  |  |
| Mark Type:                                                                 | < All Mark Types >                                      |  |  |
| Category:                                                                  | < All Categories >                                      |  |  |
| Show:                                                                      | Actively Enrolled Students 🔻                            |  |  |
| Print:                                                                     | Student Name and ID V                                   |  |  |
|                                                                            | Grid Options                                            |  |  |
|                                                                            | Base Current Grade By: Assignment Date Range 🔻          |  |  |
|                                                                            | Type: Assignments with Due Dates                        |  |  |
|                                                                            |                                                         |  |  |
|                                                                            | Include Assignments From: 01/02/2018                    |  |  |
|                                                                            | Print Blank Columns in Extra Space                      |  |  |
|                                                                            | Include Alternate Row Shading                           |  |  |
| - Include                                                                  |                                                         |  |  |
|                                                                            | Hidden Scores                                           |  |  |
|                                                                            | Hidden Scores                                           |  |  |
|                                                                            |                                                         |  |  |
|                                                                            |                                                         |  |  |
|                                                                            | Court to Courtee Optione)                               |  |  |
| Count As Codes (Scoring Options) Shaw General with Count As Malues Applied |                                                         |  |  |
|                                                                            | Court As (Seen Options) Looged                          |  |  |
|                                                                            | Count As (Score Options) Legend                         |  |  |
|                                                                            | Assignment Legend                                       |  |  |
| Sort Students By:                                                          | Student Identification Column Selected Above 🔻          |  |  |

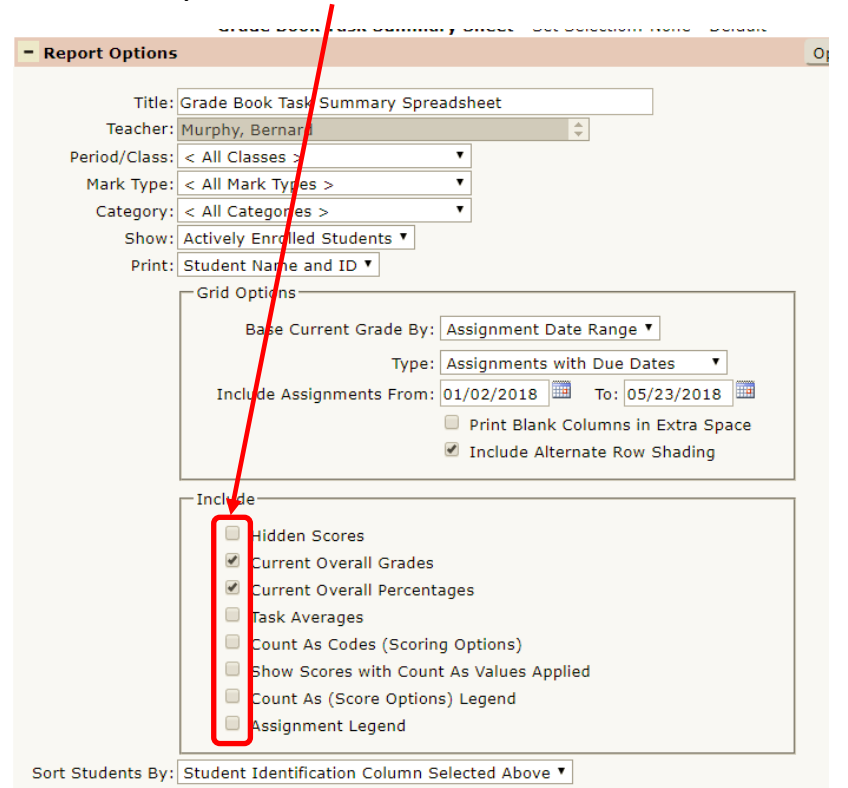

## Make sure your check boxes are set like this:

## Save your report with this naming format:

### last name semester year

### **Example:** Murphy Summer 1965

- Use your name, the current semester and the current year. <u>The above is</u> <u>just an example</u>. Save it to your computer and put it in the registrar's drop box.
- Julie will send out a link to the current drop box for each new semester. Be sure to use the most current link.
- Drag and drop your grades into the window that opens when you click the link.
- If you need help contact Pat Murphy, email for this will work.